# メールによる問合せ方法

### ① メールアドレス登録 –

以下のURLより、メールアドレス登録画面にアクセスしてください。

<u>https://reg34.smp.ne.jp/regist/switch/00002G0005hiG1Ld76/fukuokacity-kosodate-ouen-contact</u> 登録するメールアドレスを入力し「入力内容の確認ページへ」ボタンをクリックしてメールアドレス を登録してください。

登録されたメールアドレス宛に「問合せ内容の登録URL」が記載されたメールが届きます。 メール受領後、7日間以内に記載のURLにアクセスしてください。

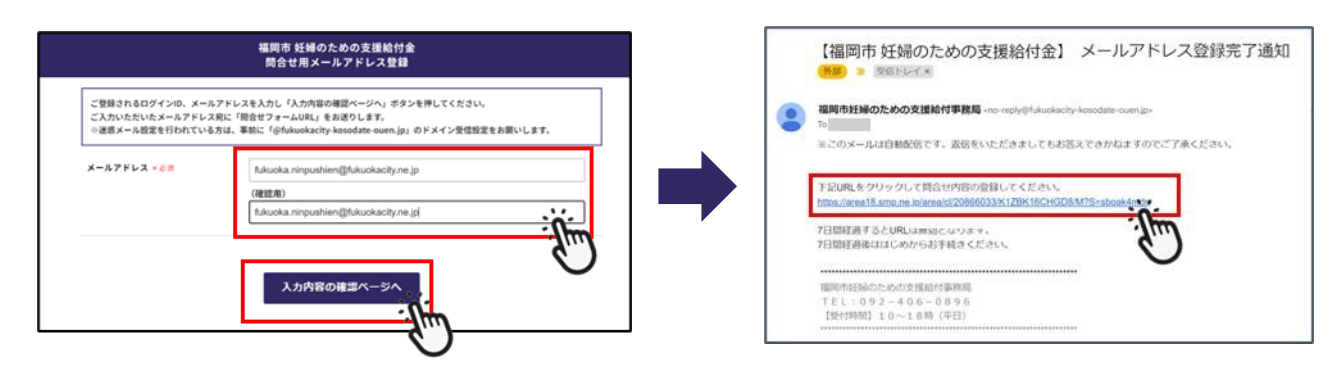

## ② 問合せ内容登録 -

該当する「問合せ種別」を選択し、

「氏名」と「問合せ内容」を入力し「入力内容の確認ページへ」をクリックしてください。 問い合わせは1000文字以内で入力してください。

問合せ内容に誤りがなければ、「この内容で登録する」をクリックしてください。

|                               | 福岡市 妊婦のための支援給付金<br>問合せフォーム                                                                   |                        |                                | 福岡市 妊婦のための支援給付金<br>問合ゼフォーム |
|-------------------------------|----------------------------------------------------------------------------------------------|------------------------|--------------------------------|----------------------------|
| 氏名 *必須                        |                                                                                              |                        | 氏名 *必须                         | 福岡 花子                      |
| 間合せ種別 <mark>*必須</mark>        | 選択してください v                                                                                   |                        | 間合せ種別 *必須                      | 妊婦給付認定申請(妊婦のための支援給付金) ~    |
| <b>開合せ内容 *必須</b><br>赤1000文字まで | 146時 (法・・テキで30時代(会)<br>) 上市 (法・・テキで30時代会)<br>146時代15日21日 (法のへの5月11日)<br>1500日11日 (法のへの5月11日) |                        | <b>問合せ内容 * 心須</b><br>⇔1000文字まで | OOについて教えてください。             |
|                               | 入力内容の確認ページへ                                                                                  |                        |                                | 入力内容の確認ページへ・               |
|                               |                                                                                              |                        |                                | <ul><li>N</li></ul>        |
|                               |                                                                                              |                        |                                |                            |
|                               |                                                                                              | 福岡市 妊婦のためのま<br>問合せフォー. | 5援給付金<br>ム                     |                            |
|                               |                                                                                              |                        |                                |                            |
|                               | 登録はまだ完了していません。<br>入力内容をご確認の上、問題なければ「この内容で登録する」ボタンを押してください。                                   |                        |                                |                            |
|                               | 氏名                                                                                           | 福岡 花子                  |                                |                            |
|                               | 問合せ種別                                                                                        | 妊婦給付認定申請(妊婦のための支       | 援給付金)                          |                            |
|                               | 問合せ内容                                                                                        | ○○について教えてください。         |                                |                            |
|                               |                                                                                              | <b>戻</b> る             | この内容で登録する                      |                            |
|                               |                                                                                              | -1/2                   | _                              | $\sim$                     |

#### ③ 問合せ登録通知

登録完了後、受付完了メールが届きます。

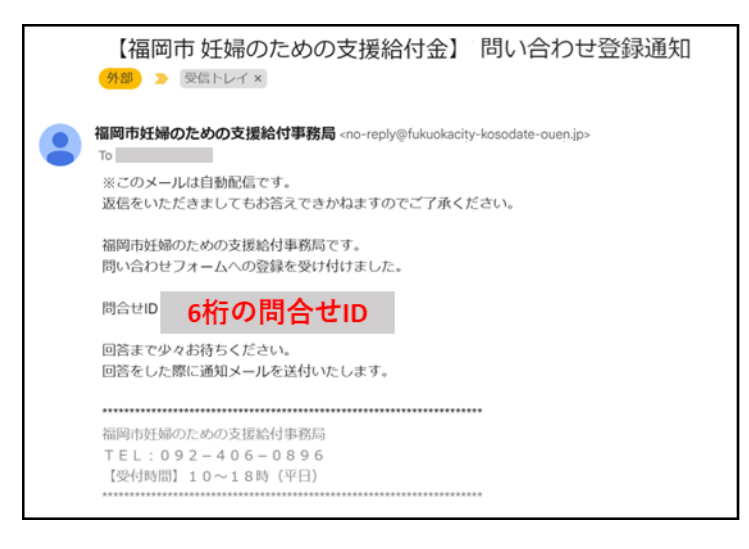

#### ④ 問合せ回答通知

お問合せいただいた内容を確認の上、後日入力いただいたメールアドレスへ 「問合せ内容」と「回答内容」を記載した「問い合わせ回答通知」のメールをお送りします。

| 【福岡市 妊婦のための支援給付金】 問い合わせ回答通知                                                                                                |
|----------------------------------------------------------------------------------------------------|
| 福岡市妊婦のための支援給付事務局 <no-reply@fukuokacity-kosodate-ouen.jp><br/>To<br/>※このメールは自動配信です。</no-reply@fukuokacity-kosodate-ouen.jp> |
| 磁信をいただきましてもあきたてきかねますのでと「承ください。<br>福岡市妊婦のための支援給付事務局です。<br>問い合わせフォームの回答をお送りします。<br>8000000000000000000000000000000000000     |
| 同合せ内容】<br>。っについて教えてください。                                                                                                   |
| 【回答内容】<br>ロロです。                                                                                                    |
| 福岡市妊婦のための支援給付事務局<br>TEL:092-406-0896<br>【受付時間】10~18時(平日)                                                                   |